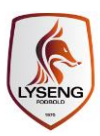

## Tilføj "Puljestilling med holdvalg" modulet

Kampprogram med hold-valg" modulet viser et stamhold eller et turneringsholds kampprogram.

## TRIN 1: Indsæt modul

- 1. Vælg den sektion, hvor du vil indsætte "Puljestilling med holdvalg" modulet
- 2. Vælg fanebladet "Moduler"
- 3. Klik på "Tilføj modul" i den kolonne hvori du vil indsætte "Puljestilling med holdvalg" modulet
- 4. Vælg modulet "Kampprogram med hold-valg"

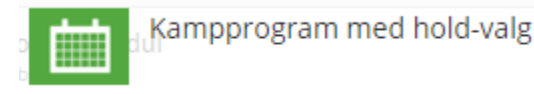

## TRIN 2: Opsætning

- 1. Vælg det KlubOffice stamhold du ønsker at vise næste kamp for
- 2. Sæt markering i "Brug turneringshold", hvis du ikke bruger stamhold
- 3. Vælg det turneringshold du ønsker at vise næste kamp for
- 4. Klik "Vælg"

| Vælg det ønskede hold                                |
|------------------------------------------------------|
| Vælg KlubOffice-stamhold                             |
|                                                      |
| U14 Drenge M                                         |
|                                                      |
| Brug turneringshold                                  |
| Bruger klubben ikke stamhold i KlubOffice - så kan l |
| vælge at bruge klubbens turneringshold. Ønskes       |
| dette, sættes der hak i checkboksen herover.<br>Vælg |